## Adding Email Accounts to Outlook

1. Open Outlook and click on file tab

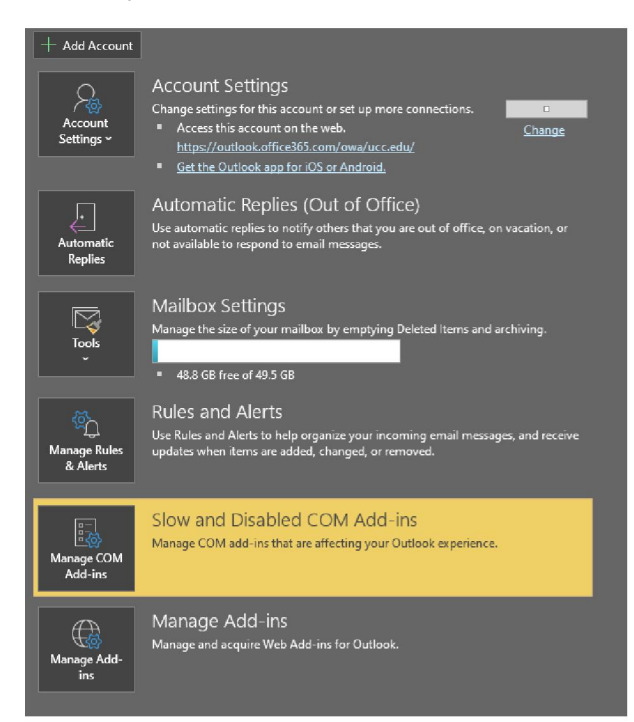

2. Click on Add Account

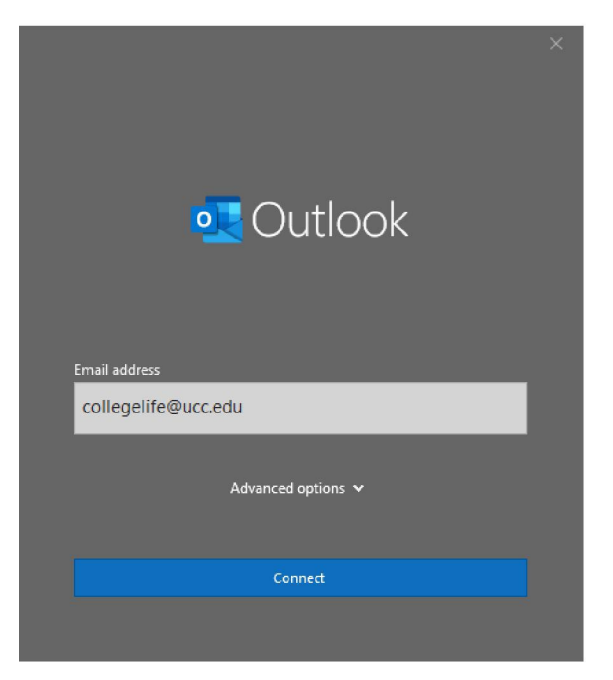

Enter email account you want to add
Click on connect

|                 | Sign In                                                                                              |
|-----------------|----------------------------------------------------------------------------------------------------|
|                 | Username                                                                                             |
|                 |                                                                                                    |
|                 | Keep me signed in                                                                                    |
|                 |                                                                                                    |
|                 | Next                                                                                                 |
|                 | Unlock account?                                                                                      |
|                 | myUnion Techsupport Help Page                                                                        |
| . \             | /erify                                                                                               |
|                 |                                                                                                    |
| •               | Outlook                                                                                              |
| o<br>Acc        | Outlook<br>count successfully added<br>You need to restart Outlook for these changes to take effect. |
| o<br>Acc        | Outlook<br>count successfully added<br>You need to restart Outlook for these changes to take effect. |
| <b>♀</b><br>Acc | Outlook<br>count successfully added<br>You need to restart Outlook for these changes to take effect. |
| o<br>Acc        | Outlook<br>count successfully added<br>You need to restart Outlook for these changes to take effect. |
| o<br>Acc        | Outlook<br>count successfully added<br>You need to restart Outlook for these changes to take effect. |
| o<br>Acc        | Outlook<br>count successfully added<br>You need to restart Outlook for these changes to take effect. |
| o<br>Acc        | Outlook<br>count successfully added<br>You need to restart Outlook for these changes to take effect. |
| <b>₽</b>        | Outlook<br>count successfully added<br>You need to restart Outlook for these changes to take effect. |

- 6. Click on Done.
- Close outlook and reopen and you should see the added mailbox at the bottom of your folder pane.